# Акцизний товар

3 1 жовтня 2021 року вступає в силу Наказ Мінфіну від 08.06.2021 р.№ 329, який передбачає відображання у фіскальних касових чеках значення штрихового коду марки акцизного податку на алкогольні напої. Цей номер має відображатися на фіскальному чеку.

Ознайомтеся будь ласка з наказом, пошукайте в інтернеті інформацію про те, який саме товар підпадає під дію наказу або проконсультуйтеся з фахівцями, зателефонуйте на гарячу лінію Податкової інспекції.

Моделі фіскальних реєстраторів, які відповідають вимогам наказу:

- МАРІЯ-304Т версія ПЗ 304Т-6, 304Т-6М
- МАРІЯ-304Т1 версія ПЗ 304Т1-6
- МАРІЯ-304Т2 версія ПЗ 304Т2-6
- МАРІЯ-304ТЗ версія ПЗ 304ТЗ-6
- КСТ-М версія ПЗ М-3
- КСТ-М версія ПЗ М-2
- МАРІЯ-304Т версія ПЗ 304Т-6, 304Т-6М
- МАРІЯ-304Т1 версія ПЗ 304Т1-6
- МАРІЯ-304Т2 версія ПЗ 304Т2-6
- МАРІЯ-304ТЗ версія ПЗ 304ТЗ-6
- КСТ-М версія ПЗ М-3
- МІНІ-ФП54.01 версія П3 5401F3
- МІНІ-ФП81.01 версія П3 8101F3
- МІНІ-ФП82.01 версія П3 8201F3
- ІКС-Е810Т версія ПЗ ЕП-12
- IKC-C651T версія ПЗ MZ-12
- ІКС-ЕО7 версія ПЗ Е7-12
- DATECS FP-Т88 версія П3 5.03
- DATECS FP-320 версія ПЗ 5.03
- DATECS FP–101 SMART версія ПЗ 5.03
- DATECS FP-3530Т версія ПЗ 5.03
- ЕКСЕЛЛІО FPU-550ES версія ПЗ 4.00 UA
- ЕКСЕЛЛІО FP-700 версія ПЗ 4.00 UA
- ЕКСЕЛЛЮ FP-2000 версія ПЗ 4.00 UA
- ЕКСЕЛЛІО FPP-350 версія ПЗ 4.00 UA
- ЕКСЕЛЛІО FP-280 версія ПЗ 4.00 UA

Якщо ви не знаєте чи відповідає ваша фіскальна техніка вимогам, зверніться в сервіс центр, який обслуговує вашу фіскальну техніку

### Де і як буде зчитуватися номер акцизної марки

Номер акцизної марки буде зчитуватися касиром за допомогою сканера штрих-коду в процесі продажу акцизного товару. Попередньо товарний перелік має бути відмічений як такий, для його буде пропонуватися сканування акцизної марки.

Відмітка «Акциз» проставляється в Каталозі товарів і в Документі Приходу.

#### Налаштування програми для роботи з акцизними марками

Оновіть програмне забезпечення за допомогою штатних засобів на всіх комп'ютерах де встановлена програма. «Завантажити оновлення» при старті програми

| Перелік до | датків                                                                                                    |       | ×                    |
|------------|----------------------------------------------------------------------------------------------------|-------|----------------------|
| ¢          | Бублик 4 ®<br>© Dmytro Lendel 2013-2019. Всі права зах<br>Сайт www.bagel.com.ua<br>Підтримка +38(0312)612136 | ищені |                      |
| Офіс і І   | pket<br>Kaca                                                                                                 |       | <b>D</b> Запустити   |
|            |                                                                                                    |       | Скасувати            |
|            |                                                                                                    |       | Додати               |
|            |                                                                                                    |       | Редагувати           |
|            |                                                                                                    |       | Вилучити             |
|            |                                                                                                    |       | 🎂 Конфігуратор       |
|            |                                                                                                    | 3     | авантажити оновлення |

Оновіть драйвер PC2Ekkr з сайту виробника <u>http://txo.com.ua/files/ekkr\_set.exe</u>

В офісній частині програми перейдіть на вкладку Сервіс - Налаштування і зніміть позначку «Зберігати налаштування користувача»

| Робота                           | Сервіс Каса                                                                                                    |  |  |  |  |
|----------------------------------|----------------------------------------------------------------------------------------------------|--|--|--|--|
| 635                              | 📑 🙀 Користувачі та паролі 🛛 💅 Відкл                                                                                                    |  |  |  |  |
| 100                              | Конструктор звітів 🖉 Підкл                                                                                                    |  |  |  |  |
| Параметри На                     | алаштування                                                                                                    |  |  |  |  |
| - <b>-</b>                       |                                                                                                    |  |  |  |  |
|                                  | Сервіс                                                                                                    |  |  |  |  |
| Ha                               | лаштування                                                                                                    |  |  |  |  |
|                                  |                                                                                                    |  |  |  |  |
|                                  |                                                                                                    |  |  |  |  |
| лування                          |                                                                                                    |  |  |  |  |
|                                  | Загальні                                                                                                    |  |  |  |  |
| ування                           |                                                                                                    |  |  |  |  |
| вльні                            | Використовувати додаток як                                                                                                    |  |  |  |  |
| альні ефекти                     | Офіста каса                                                                                                    |  |  |  |  |
| Ганелі інструментів<br>Редактори | Мава образники                                                                                                    |  |  |  |  |
| Сітка                            | Ilkrainian                                                                                                    |  |  |  |  |
| умент                            | Мова звітів                                                                                                    |  |  |  |  |
| <sup>р</sup> озширений пошук     | Ukrainian                                                                                                    |  |  |  |  |
| шлюз                             |                                                                                                    |  |  |  |  |
| адмання                          | Розгортати перше вікно                                                                                                    |  |  |  |  |
| oue Micule Kacupa                | Cal Poorspranu ispapuiusi amiaus                                                                                                    |  |  |  |  |
| Друк фіскального чеку            | Зберігати налаштування користувача                                                                                                    |  |  |  |  |
|                                  | Створювати резервну копію при завершенні росоти                                                                                                    |  |  |  |  |
| K                                | CONTINUE DO CONTINUE LANGE                                                                                                    |  |  |  |  |
| n<br>ai                          | Заборонити записк декідного екзепдерів програми                                                                                                    |  |  |  |  |
| r.<br>sil                        | ⊡ згортати головне меню Заборонити запуск декількох екзеплярів програми                                                                                                    |  |  |  |  |
| r<br>al                          | згортати головне меню Заборонити запуск декількох екзеплярів програми                                                                                                    |  |  |  |  |
| N<br>SÎ                          | ☐ эторгати головен немо<br>Заборонити запуск, декількох екзеплярів програни<br>Япоказувати ворхи діалогу при редатувані<br>По свотів в указной більки міх 5000                                                                                                    |  |  |  |  |
| N<br>SÎ                          | <ul> <li> Зтортан головее немо</li> <li> Заборонити запуск, декількох екзеплярів програми</li> <li> Показувати еоринд діалогу при редатуванні</li> <li> Тоеврів в каталозі більше нік 15000</li> <li> Показувати еоринд шелети післа репрікциї</li> </ul>                                                                                                    |  |  |  |  |
| N<br>M                           | <ul> <li>Цатортати голосни менено</li> <li>Натортати наконски селенарие програни</li> <li>Наконски наконски селенарие програни</li> <li>Посаје в каталоз близше ки: 5000</li> <li>Дозеолити радкувати дохументи пскла репликаці</li> <li>Відобранкти маконски пскари в далога каталоз</li> </ul>                                                                                                    |  |  |  |  |
| N<br>M                           | <ul> <li> Заборонити запуск, декількох екзеплярів програння</li> <li> Заборонити запуск, декількох екзеплярів програння</li> <li> Показдвати форму діалогу при редагуванеі</li> <li> Показдвати форму діалогу при редагуванеі</li> <li> Показдвати форму діалогу при редагуванеі</li> <li> Дозволити редагувати документи після реплікації</li> <li> Відображати малонок товару в діалогах</li> </ul>                                                                                                    |  |  |  |  |
| N<br>SI                          | <ul> <li> Зтортати головее немо</li> <li> Заборонити запуси, декількох екзеплярів програни</li> <li> Токазувати екори діалогу при редатуванні<br/> Товарів в каталозі більше нік 5000<br/> Довелити предатуванні комулетти після реплікації<br/> Відображати малонок товару в діалогах</li> </ul>                                                                                                    |  |  |  |  |
| N<br>SI                          | <ul> <li>⇒ Згортати головне менею</li> <li>Заборонити запуск, декількох екзеплярів програння</li> <li>Показвати форму діалогу при редагування</li> <li>Показвати форму діалогу при редагування</li> <li>Дозволити редагувати документи після реплікації</li> <li>Відображати малонок товару в діалогая</li> </ul>                                                                                                    |  |  |  |  |
| N<br>SI                          | <ul> <li>Згортати головен меню</li> <li>Заборонити завтуси, декількок екзеплярів програни</li> <li>Заборонити завтуси, декількок екзеплярів програни</li> <li></li> <li>&lt;</li></ul> |  |  |  |  |

Додайте колонку «Акциз» в параметрах системи. Для цього перейдіть на вкладку «Сервіс» – «Параметри»

| 6 8   |                          |                                                                                                    |                                                                                |
|-------|--------------------------|----------------------------------------------------------------------------------------------------|--------------------------------------------------------------------------------|
| Робот | а Сервіс                 | Kaca                                                                                                    |                                                                                |
|       | <b>Ц</b><br>Налаштування | <ul> <li>Користувачі та паролі</li> <li>Конструктор звітів</li> <li>Обслуговування бази даних</li> </ul> | <ul> <li>Відключитися від бази</li> <li>Підключення</li> <li>Журнал</li> </ul> |
|       |                          | Сервіс                                                                                                   |                                                                                |

Перейдіть на вкладку «Параметри товару» і проставите позначку навпроти Акциз.

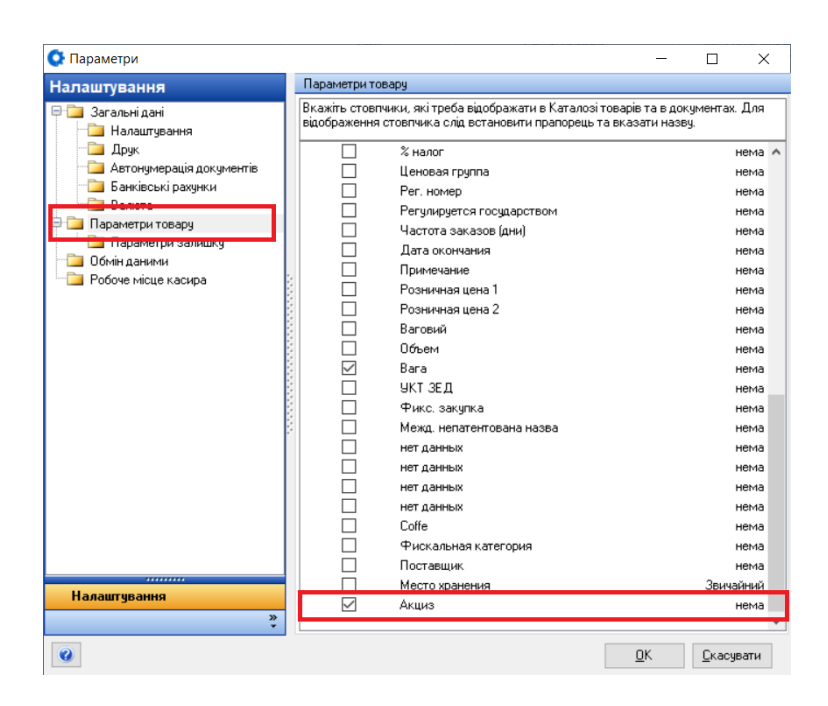

Перейдіть в Каталог товарів і проставите позначку на товари, при продажі яких необхідно зчитувати штрих код акцизної марки.

## Контроль позначки «акциз» в документі приходу

При заповнені документу приходу статус Акциз буде відображатися в списку товарів. Якщо при заповненні документу приходу, ви помітите, що необхідний товар не позначений як акцизний, то це можна виправити безпосередньо в документі приходу.

| Това                                            |             | 1       |                 |            |               |           |
|-------------------------------------------------|-------------|---------|-----------------|------------|---------------|-----------|
| Ш №/№ Гру Код Название                          | Ед. из Вага | Залишс  | к Акцизна марка | Гип постач | Штрих код     | Кількість |
| 🕨 1 🔽 Лі  70  Бальзам Давній рецепт 9 сил 0,5 л | шт.         | ✓ 1.000 | <u>~</u>        | ኛ 🗸 🗸      | 4820001232011 | 1.        |

Натисніть на рядку праву кнопку мишки і оберіть «Редагувати товар з каталогу» в контекстному меню

| Товар                                         |                                         |                      |
|-----------------------------------------------|-----------------------------------------|----------------------|
| ≣ №/№ Гру Код Название                        | Ед. из Вага Залишок Акцизна марка       | Тип постач Штрих код |
| ▶ 1 ✓ Лі 70 Бальзам Давній рецепт 9 сил 0,5 л | ит. 1.000 🗸                             | 7 48200012           |
|                                               | 🕂 Додати Ctrl+Ins                       |                      |
|                                               | 🔟 Редагування 🛛 🛛 🗛                     |                      |
|                                               | Вилучити F8                             |                      |
|                                               | Редагування (Товар з каталогу) Shift+F4 |                      |
|                                               | 🏭 Історія партії товару                 |                      |
|                                               | 🤏 Знайти і додати до документу F7       |                      |

# Продаж на касі

При виборі акцизного товару програма запропонує зчитати код акцизної марки

| Робота Сервіс Каса                                                      |                                                                                                    |
|-------------------------------------------------------------------------|----------------------------------------------------------------------------------------------------|
| Відкрити<br>торгову зміну га                                            | разнати сесію<br>Службове<br>внесення гроцей винучення грошей<br>Внесення гроцей винучення грошей<br>Внесення гроцей винучення грошей<br>Внаста в касі в в касі в в касі в касі в |
| Income and                                                              | Росоче місце касира Сервісні функці                                                                                                    |
| Продаж                                                                  | 📓 F2 - Зберегти чек 🎯 F8 - Скасувати чек 🛛 🗊 F6 - Знижка 🍕 F11 - Бонусні бали                                                                                                    |
| ідсумки чеку                                                            | Знайтя і додатя до документу 4820139471047                                                                                                    |
| ідсумак<br>Сума продажу                                                 | Товар Горілка особлива Статус Платиновий 0,25 л                                                                                                    |
|                                                                         |                                                                                                    |
| ~                                                                       | <b>% F7-Знайти</b> 1 F4-Редатувания Вилучити                                                                                                    |
| ~                                                                       | Говар<br>Товар Ед. Акциона миска<br>1 №ЛР Код Назвичие Ед. Акциона миска                                                                                                    |
| ~<br>До сплати<br>~                                                     | Товар         Товар           3 N-/N*         Код. Назвение         Ед Акщизна марка           1 704                                                                                                    |
|                                                                         | ГР-Знайти П.F4-Редагування ⊙ Вилучити Товар Вилучити Товар Ед. Акцизна марка Акцизна марка Хацизна марка                                                                                                    |
| ∽<br>До спляти<br>∽<br>Реште<br>~                                       | № F7- Знайти         ПРЕ4 - Редолувания         © Вилучити           1         NP/NP         Код.         Назвенне         Ед         Акцизна марка           1         704         Горілка         особлива Статус Платиновий 0,25 л         цит.            4         1         704         Горілка         особлива Статус Платиновий 0,25 л         цит.                                                                                                    |
| Со спляти<br>Со спляти<br>Со спляти<br>Рецита<br>Рецита<br>Рорма оплати | № F7-Знайти         ПРЕ4-Редолувания         © Вилучити           1         NP/NP         Код.         Название         Ед         Акцизна марка           1         704         Горілка         особлива Статус Платиновий 0,25 л         цит.         Цит.           4         1         704         Горілка         особлива Статус Платиновий 0,25 л         цит.                                                                                                    |

### Контроль за введенням

Перед друком фіскального чеку, програма перевірить чи вказані номера акцизних марок для відповідних товарів і якщо продавець пропустив акцизну позицію, буде виведено відповідне повідомлення

| Підтверх | кення Х                                                                 |
|----------|-------------------------------------------------------------------------|
| ?        | Увага! В чеку є товар з порожнім значенням "Акцизна марка". Продовжити? |
|          | <u>Так</u> <u>Н</u> і                                                   |

Перевірку для акцизного товару можна включити – відключити в Налаштуваннях робочого місця касиру. Цю позначку слід встановити на робочих касових місцях де підключена фіскальна техніка.

| лаштування                                                               | Друк фіскального                                          | чеку                                                                 |                               |                                  |                           |              |                |                    |        |   |
|--------------------------------------------------------------------------|-----------------------------------------------------------|----------------------------------------------------------------------|-------------------------------|----------------------------------|---------------------------|--------------|----------------|--------------------|--------|---|
| 🤰 Загальні                                                               | -Чековий принтер<br>Чековий принтер                       | ер Фіскальний ре                                                     | ectoatop                      |                                  | 3                         | leiru        |                |                    |        |   |
| Візуальні ефекти                                                         | iono printiprinti                                         | op Tionanbrinn po                                                    |                               |                                  |                           |              |                |                    |        |   |
| <ul> <li>Панеліїнструментів</li> <li>Редактори</li> <li>Сітка</li> </ul> | Ширина стрічки                                            | 56 MM ∨                                                              | Виводити заг                  | тит на друк не<br>Кіль. копій че | фіскальногі<br>ку продажу | о чеку<br>2  | \3BITY         | y                  |        |   |
| Документ                                                                 | Фіскальний реєс                                           | rtparop N=1 (OLE D                                                   | river PC2Ekkr ww              | w.txo.com.ua)                    |                           |              |                |                    |        |   |
| Розширений пошук                                                         | Резонанс Мари                                             | R-301MTM T7-T11,                                                     | Мария-М304                    |                                  | $\sim$                    | Д            | рукув          | ати в              | Драйве | p |
| эмэ шлюз<br>Обладнання                                                   | Завод. номер                                              | 014628                                                               | Ключ PC2Ekkr                  | 8923E800FA                       | D59174                    |              |                | A .                | /      |   |
| FTP<br>Poбоче місце касира                                               | Локально                                                  | ~                                                                    | Com Порт                      | Com3                             | ~                         | $\square$    | ۴              | A ·                | -      |   |
| - Друк фіскального чеку                                                  |                                                           |                                                                      | Server IP                     | 127.0.0.1                        |                           | $\checkmark$ | ۷              | A ·                | Тест   |   |
| 🛁 друк<br>📜 E-mail                                                       | Касир чек                                                 | Касир                                                                | Пароль                        | 111111111                        |                           |              | ۲              | Γ,                 | /      |   |
|                                                                          | Kacup (XZ 38m)                                            | Касир                                                                | Пароль                        | 1111111111                       |                           |              | <b>P</b>       | Д                  | ~      |   |
|                                                                          | (Coonprign responde)                                      | Касир                                                                | Пароль                        |                                  |                           |              | Y              | F .                | 1      |   |
|                                                                          | Фіскальний ресс                                           | Фіскальний ресстратор №2 (OLE Driver PC2Ekkr www.txo.com.ua)         |                               |                                  |                           |              |                |                    |        |   |
|                                                                          | Пусто                                                     |                                                                      |                               |                                  | ~                         | Д<br>под     | рукув<br>атков | зати в<br>зу групу |        |   |
|                                                                          | Завод. номер                                              | 014858                                                               | Ключ PC2Ekkr                  | COODA17E9F                       | C2EDAD                    |              | ٣              | A .                | -      |   |
|                                                                          | Локально                                                  | ~                                                                    | Com Πορτ                      | Com3                             | ~                         | $\checkmark$ | ۴              | Б                  | · .    |   |
|                                                                          |                                                           |                                                                      | Server IF                     | 127.0.0.1                        |                           |              | Y              | Β,                 | / Tecr |   |
|                                                                          | Kacup vek<br>Kacup 0/2 sein)                              | 1                                                                    | Пароль                        | 0000                             |                           |              | ¥<br>•         |                    |        |   |
|                                                                          | Касир (Z період)                                          | 1                                                                    | Пароль                        | 0000                             |                           |              | •              | E 1                |        |   |
|                                                                          | Прикивати с ой                                            |                                                                      |                               |                                  | ×                         |              | -              |                    |        |   |
|                                                                          | Заркриглення                                              | 3aor pur goparu                                                      | сими до 10 колі               | lov                              | ~                         |              |                |                    |        |   |
|                                                                          | Використову<br>Виводити по<br>Друкувати за<br>Друкувати к | рати грошову скри<br>відомлення<br>віт по артикулам п<br>оди УКТ ЗЕД | еред Z-звітом                 |                                  |                           |              |                |                    |        |   |
| Налаштування                                                             | Друкувати д<br>Перевіряти н                               | одаткову інформац<br>наявність номеру а                              | ію по товару<br>кцизної марки |                                  |                           |              |                |                    |        |   |

#### Оновлення позначки в каталозі

Позначку «Акциз» можна проставити в каталозі різними способами. Ви можете відмічати кожен товар окремо, шляхом редагування конкретних позицій, або застосувати відповідну позначку до списку товарів конкретної групи товарів або результату пошуку.

В першому випадку необхідно по черзі вибирати позиції, натискати «Редагування» і проставляти позначку.

В другому варіанті позначку можна застосувати до списку товарів конкретної групи до прикладу. Для цього достатньо натиснути праву кнопку мишки на списку товарів і обрати необхідну команду

| сальвадос  |         | 6061                           | Вермут Marengo Classic Moxito білий де  | ий десертний 15% 1,0л   |               | 1000 482000492 | 23930 🛛 🗹      |        |
|------------|---------|--------------------------------|-----------------------------------------|-------------------------|---------------|----------------|----------------|--------|
|            |         | 6070                           | Вермут Marengo Moxito білий десертний   | 16% 1,0л                | 220510        | 1000 482000492 | 25118 🗹        |        |
|            |         | ▶ 60424                        | Вермут Marengo біле Мускатне 0,75л      |                         | 720410        | 800 482000492  | 24838 \cdots 🗹 | •      |
|            |         | 6016                           | Вермут Martini Bianco 15% 0,5л          | Додати                  |               | 000 501067792  | 22005 🗹        |        |
|            | ł.      | 6044                           | Вермут Martini Bianco 15% 0,75л         | Новий комплект          | E4            | 000 501067792  | 24009 🗹        |        |
|            | 6017    | Вермут Martini Bianco 15% 1,0л | Вилучити                                |                         | 000 501067792 | 25006 🗹        |                |        |
|            |         | 6034                           | Вермут Shabo Classic Bianco 15% 0,75л   |                         |               | 000 482007040  | 01820 🗹        |        |
|            |         | 145454                         | Вермут лікерний Клюква з коньяком Вда   | ла                      |               | 000 482010340  | J9847 🗹        |        |
| і напої    | і напої | 141883                         | Вермут лікерний мегдально-амаретна з    | кс ቚ Імпорт даних       |               | 000 482010340  | 09809 🗹        |        |
| 557<br>1   |         | 56139                          | Вермут Шабо біанко білий 1,0л           | 💒 Експорт даних         |               | 000 482007040  | 03114 🗹        |        |
|            |         | 36348                          | Шамп Marengo біле брют 0,75л            | Розрахунок [Мінімальни  | ій залишок]   | 800 482000492  | 23541 🗹        |        |
|            | ^       | 36349                          | Шамп Marengo біле напівсухе 0,75л       | Опис                    |               | 1800 482000492 | 23565 🗹        |        |
| ~          |         |                                |                                         | Акцизна марка (Зняти п  | означку)      |                |                |        |
|            |         | Hel el   1                     |                                         | Акцизна марка (Позначи  | ити)          |                |                |        |
|            |         | Додатково                      |                                         | Повнорозмірний малюн    | юк            |                |                |        |
| ~          |         | Залишок                        | Малюнок Опис Незнижуваний залишок Анало | ги Редактор скрипта     |               |                |                |        |
|            |         | ∃ Код                          | Назва                                   | Друк етикеток зі штрих- | кодами        |                |                | Од. ви |
|            |         | ▶ 60424                        | Вермут Marengo біле Мускатн             | е 🕻 🖆 Картка товару     |               |                |                |        |
| <u>∽</u> ∨ |         | ~                              |                                         | Пвиакий арук            |               |                |                |        |
|            |         |                                |                                         | сар алендний друк       |               | 1              |                |        |
|            |         |                                |                                         |                         |               |                |                |        |

# Приклад фіскального чеку з акцизною маркою(ІКС)

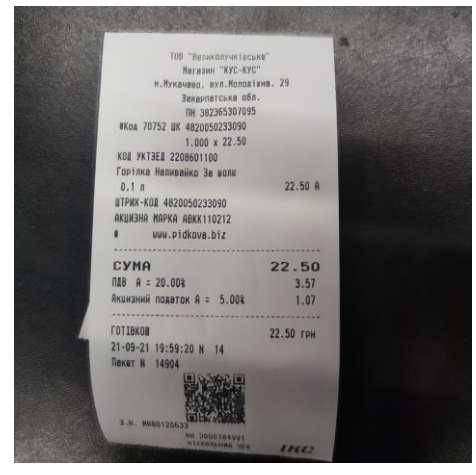